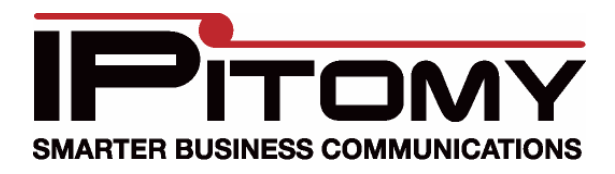

# IPitomy Desktop Call Manager Install Guide

This guide assumes that your IP1200/IP1500/IP2000 is on firmware 3.1-2437 or more recent and has been licensed for Call Manager already. If the PBX is on a version prior to 3.1-2437 you will need to reference the IP1200/1500/2000 Upgrade Guide if you wish to use Call Manager. To get licensed, contact IPitomy Sales.

## Installing .NET Framework

1. At the computer you wish to install Call Manager on, navigate with your web browser to <u>http://ipitomy.com/pbx\_files/callmgr\_r2/index.php</u>

| <b>IP</b> iton           |                                                                                      |
|--------------------------|--------------------------------------------------------------------------------------|
|                          | Note this software requires that the PBX be running 3.1-2437 or newer to function.   |
| Desktop Call,<br>Manager |                                                                                      |
| IP1100+                  | Welcome to the Desktop Call Manager R2 information page.                             |
| IP1000V2                 |                                                                                      |
| IP550                    | New Release Available as Click Once Application (2.0.0.4)                            |
| IP120                    | Click Once Installer (Note you may need to be running Internet Explorer to Run this) |
| IP1000                   | Release Notes                                                                        |
| IP400                    |                                                                                      |
| IPR20                    | Desktop Call Manager requires Microsoft .NET Framework 3.5                           |
| Reference                | Download .NET 3.5                                                                    |
| Guides                   | Documentation                                                                        |
|                          | Google Chat Configuration Guide (pdf)                                                |
|                          |                                                                                      |
|                          | Previous Release                                                                     |
|                          | Old Installer Release: 2.0.0.2                                                       |
|                          |                                                                                      |
| Copyright 2009           | ) IPitomy Communications, Inc.                                                       |

- 2. Click the link Download .NET 3.5 if your PC does not already have it
- 3. Download .NET 3.5 and follow the instructions until it has been installed

### **Assigning Licenses to Extensions**

1. Login to the PBX

|                   | ADMIN LOGIN | USER LOGIN |     |
|-------------------|-------------|------------|-----|
| User Name: pbxadm | in          | User Name: |     |
| Password:         | •           | Password:  | ]// |
| Login             |             | Login      |     |
|                   |             |            |     |
|                   |             |            |     |
|                   |             |            |     |
|                   |             |            |     |

2. Navigate to PBX Setup=>Services and scroll down to the section with User Licenses

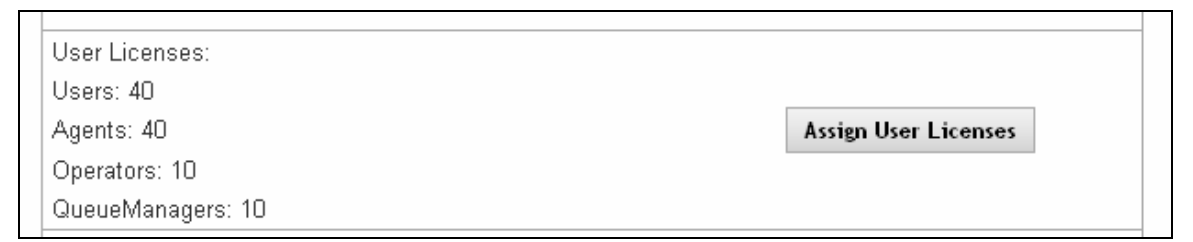

3. Click Assign User Licenses and the pop-up for assigning licenses to extension will appear

| 🕹 Mozilla Firefox 📃 🗖 🔀                   |                        |                |            |   |
|-------------------------------------------|------------------------|----------------|------------|---|
| http://192.168.2.18/ippbx/manageUsers.php |                        |                |            |   |
| Assig                                     | n IPitomy User licence | es             |            | ^ |
|                                           |                        |                |            |   |
|                                           | Name                   | Ext.<br>Number | User Type  |   |
|                                           | Extension 149          | 149            | Unassigned | ~ |
|                                           | Mario Lemieux          | 150            | Unassigned | * |
|                                           | William French         | 151            | User       | ~ |
| 1                                         | Gordie Howe            | 152            | User       | ~ |
|                                           | Bobby Orr              | 153            | Unassigned | ~ |
|                                           | Conference One         | 223            | Unassigned | * |
|                                           | Extension 999          | 999            | Unassigned | ~ |
| 1                                         | 1113                   | 1113           | Unassigned | ~ |
|                                           | Conference Room        | 1114           | Operator   | ~ |
|                                           | Durey Arthur           | 1115           | Unassigned | * |
|                                           | Hector Santamaria      | 1205           | Unassigned | ~ |
|                                           | Bruce Home             | 1206           | Unassigned | ~ |
|                                           | Wireless 1910          | 1910           | Unassigned | ~ |
|                                           | Wireless 1920          | 1920           | Unassigned | * |
|                                           | Wireless 1930          | 1930           | Unassigned | ~ |
| 1. A                                      | Wireless 1940          | 1940           | Unassigned | ~ |
|                                           | Drew DECT              | 2201           | Unassigned | ~ |
|                                           | Jim James              | 2203           | Operator   | * |
| Done                                      |                        |                | T          |   |

- 4. From the dropdown select which license you would like the extensions to use
- 5. Once selected, scroll to the bottom of the window and click Submit and then close the window
- 6. Click Apply Changes
- 7. Navigate to PBX Setup=>Services and scroll down to the System Functions panel

| System Functions            |                     |
|-----------------------------|---------------------|
| Restart PBX Daemon:         | Restart PBX         |
| Reboot the PBX:             | Reboot PBX          |
| Restart All Services        | Restart Services    |
| Restart CallManager Daemon: | Restart CallManager |
| Clear Diagnostics Log:      | Clear Diagnostics   |

8. Click the Restart Call Manager Daemon button

# Installing Desktop Call Manager

- 1. Navigate in your web browser to http://ipitomy.com/pbx\_files/callmgr\_r2/index.php
- 2. Click Click Once Application to begin installing Desktop Call Manager

| Opening IPitomyPBXCom.applicati                                    | on 🛛 🔀                    |
|--------------------------------------------------------------------|---------------------------|
| You have chosen to open                                            |                           |
| IPitomyPBXCom.application                                          |                           |
| which is a: APPLICATION file<br>from: http://cmupdate.ipitomy.info |                           |
| Would you like to save this file?                                  | Run ClickOnce Application |
| (                                                                  | Save File Cancel          |

3. Click Run ClickOnce Application and the installer will launch

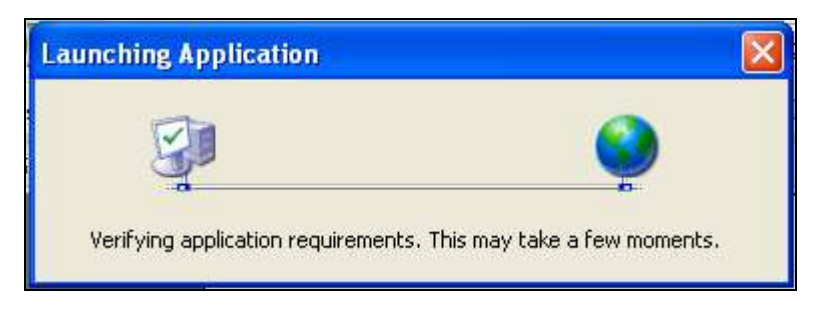

4. Once requirements are verified, the following window pops up

| Application I                | nstall - Security Warning                                                                     |                                                                                   |
|------------------------------|-----------------------------------------------------------------------------------------------|-----------------------------------------------------------------------------------|
| Publisher ca<br>Are you sure | nnot be verified.<br>• you want to install this application?                                  |                                                                                   |
| Name:                        | IPitomy Call Manager                                                                          |                                                                                   |
| From:                        | cmupdate.ipitomy.info                                                                         |                                                                                   |
| Publisher:                   | Unknown Publisher                                                                             |                                                                                   |
|                              |                                                                                               | Install Don't Install                                                             |
| While of compu               | applications from the Internet can be useful<br>ter. If you do not trust the source, do not i | , they can potentially harm your<br>hstall this software. <u>More Information</u> |

5. Click Install to begin the installation process

| (69%) In                            | stalling IPitomy Call Manager                                                                                        |               |
|-------------------------------------|----------------------------------------------------------------------------------------------------|---------------|
| <b>Installir</b><br>This i<br>durin | n <b>g IPitomy Call Manager</b><br>may take several minutes. You can use your computer to do<br>ig the installation. | o other tasks |
| C                                   | Name: IPitomy Call Manager                                                                                           |               |
|                                     | From: cmupdate.ipitomy.info                                                                                          |               |
|                                     |                                                                                                    |               |
|                                     | Downloading: 300 KB of 431 KB                                                                                        |               |
|                                     |                                                                                                    | Cancel        |

6. Once the install has completed, the following error will appear

| Error occurred retry your settings |
|------------------------------------|
| ОК                                 |

7. Click OK and Extension Setup will appear, populated with default information

| 🔜 Extension Setup |               |
|-------------------|---------------|
|                   |               |
| Extension Number  | 100           |
| Proxy Server      | 192.168.1.249 |
| Proxy Port        | 5048          |
| Username          | 100           |
| Password          | 100           |
| CANCEL            | ОК            |

- 8. Under Extension Number and Username, enter the extension number for an extension that was assigned a Call Manager license earlier
- 9. Under Password, enter the PIN for the extension used
- 10. Under Proxy Server, enter the local IP for the PBX
- 11. Click OK once all the correct data has been entered and Call Manager will load
- 12. At the top of the window click Edit followed by Select Monitored Extensions

| Select Extensions                                                                                                    |                                               | X                                                                                                    |
|----------------------------------------------------------------------------------------------------|-----------------------------------------------|----------------------------------------------------------------------------------------------------|
| 127: IPAD     128: Extension 128     201: 201     202: Demo Room 2     222: Droid Phone     223: Conference One     224: Derek Droid     225: Drews Test Aastra     226: 226     340: 340     1180: IP650 One     1181: IP650 Two     1182: IP650 Three     1183: Pan One     1184: Pan Two     1185: Pan Three     1800: Cloud One     1801: Cloud Two     1802: Cloud Three     1804: Cloud Four     1805: Cloud Five     1806: 1806 | Sort Order<br>Number<br>Name<br>ADD<br>DELETE | 299: Tonie Office<br>2207: EJ Donovan<br>2208: Elaine Blodgett<br>2210: Chris Beavers<br>2211: John Wolfe<br>2212: Darren Kretz<br>2217: Mike Lunn<br>2218: Victor Hassab<br>2222: Nick Branica<br>2224: Drew Home<br>2225: Drew Harrell<br>2226: Justin Bogli<br>2227: Drew_Laptop<br>2232: Kent Mears<br>2233: Paul Falanga<br>6070: Mike Cell Ext<br>7878: Kitchen<br>8001: Wolfey |
| 1807: Cloud Seven<br>1808: Cloud Eight<br>1809: Cloud Nine<br>1810: Cloud Ten<br>1811: Cloud Eleven<br>1812: Cloud Twelve                                                                                                    | OK<br>CANCEL                                  |                                                                                                    |

- 13. Highlight the extensions you would like to monitor, individually or in groups by using the CTRL or SHIFT keys, followed by clicking the Add button to add them to the your list of monitored extensions
- 14. When finished adding extensions, click OK

Congratulations, you have successfully installed the IPitomy Desktop Call Manager. Please see the Call Manager User Guide for instructions on how to use your new application.

### **Optional Chat Settings**

To setup Text Messaging/Chat in Call Manager R2, you will need to either have a Google Talk account, or a Jabber Talk server or some other XMPP compliant Chat server.

## Configuration using Google Talk.

To configure using Google Talk as your chat server, open Call Manager and then select Edit and the Preferences.

| T. Conoral            |                 |                   |  |
|-----------------------|-----------------|-------------------|--|
| El General<br>Displau | Enable Text I   | Messaging         |  |
| Chat Settings         |                 |                   |  |
| -                     | Network Host    | talk.l.google.com |  |
|                       | Proxy Port      | 5222              |  |
|                       | User            | Google User       |  |
|                       | Password        | Google PWD        |  |
|                       | Server Name     | google.com        |  |
|                       | Plain Text Auth | nentication       |  |
|                       |                 |                   |  |

In the Preferences you will need to set the following

Network Host : talk.l.google.com Proxy Port 5222 User: <your Google Username> Password: <your Google Password> Server Name: Google.com Plain Text Authentication should be disabled Auto Start TLS should be enabled

At this point you should save your settings and restart the Call Manager Application. Your text messaging window will be populated with your Google Talk contacts.

## Configuration using a Jabber Talk Server such as Open Fire.

To configure using Jabber Talk as your chat server, open Call Manager and then select Edit and the Preferences.

| 🖷 Preferenc                              | es                                                                                                    |                                                                                                    |      |
|------------------------------------------|----------------------------------------------------------------------------------------------------|----------------------------------------------------------------------------------------------------|------|
| Preference General Display Chat Settings | ES<br>Enable Text I<br>Network Host<br>Proxy Port<br>User<br>Password<br>Server Name<br>Plain Text Auth<br>Auto | Messaging      192.168.2.17     5222     jwolfe     IPsupport4     ipitomypbx     nentication     Start TLS |      |
| 1                                        |                                                                                                    | Cancel                                                                                                    | Save |

Network Host : <your hostname or IP for your Jabber Server> Proxy Port 5222 User: <your Jabber Username> Password: <your Jabber Password> Server Name: <Name of Jabber Server> Plain Text Authentication should be enabled Auto Start TLS should be disabled

You should then save and restart the Call Manager Application. Your text messaging window will be populated with your Jabber contacts.